## ¿Cómo configurar una cuenta de correo personal en mi celular?

Esta guía menciona como ejemplo los pasos para configurar una cuenta de correo Gmail.

1. Presionar Inicio y luego seleccionar la opción Programas

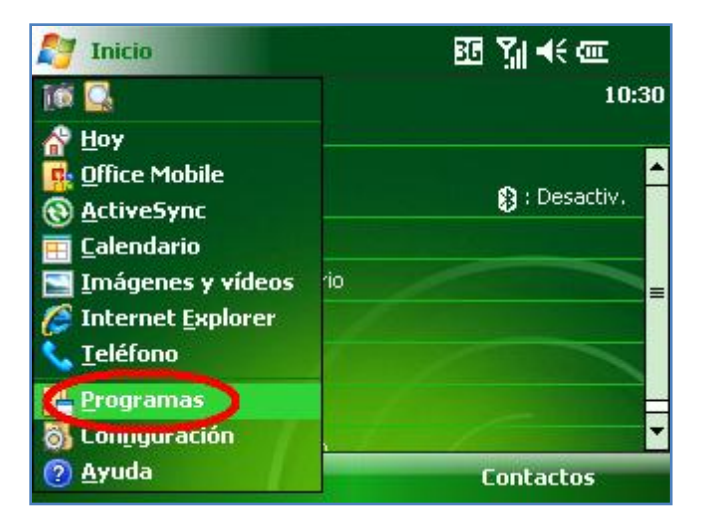

2. Seleccionar la aplicación Mensajería.

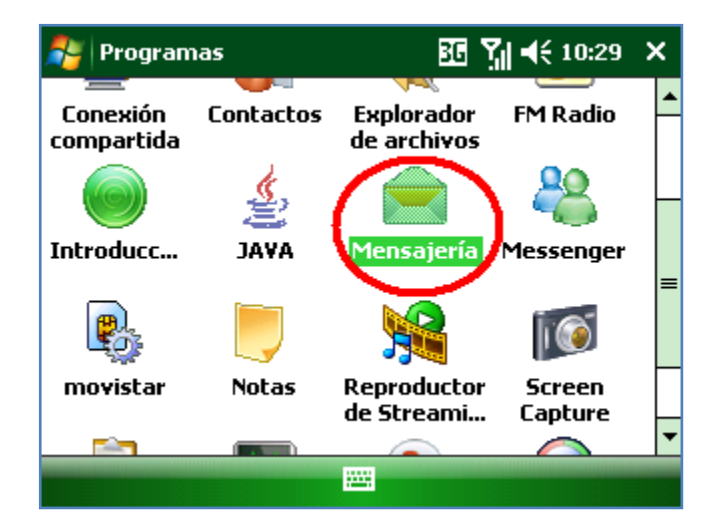

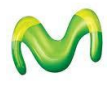

3. Seleccionar la opción Configurar correo.

| 背 Mensajería         | <b>8⊡ Yıl 4</b> € 10:30 | × |
|----------------------|-------------------------|---|
| Seleccione una cuent | a                       |   |
| 🔋 mensaje            |                         |   |
| Configurar correo    | rar una cuenta nueva    |   |
|                      |                         |   |
|                      |                         |   |
|                      |                         |   |
| Seleccionar          | Menú                    |   |

4. En la siguiente pantalla se le pedirá información de su cuenta de correo. Ingresar **Correo** electrónico, **Contraseña** y luego seleccionar la casilla de **Guardar Contraseña**.

Seleccionar la opción Siguiente.

| 🐴 Mensajería            | Ē | ፻ ፻∥ ◀€ 10:30 |   |
|-------------------------|---|---------------|---|
| Configuración de correc | D | (2            | ) |
| Correo electrónico:     |   |               |   |
| micuenta@gmail.com      |   |               |   |
|                         |   |               |   |
|                         |   |               |   |
| Contraseña:             |   |               |   |
| ****                    |   |               |   |
| 🖌 Guardar contraseña    |   | _             |   |
| Cancelar                |   | Siguiente     |   |

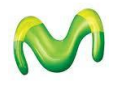

5. Seleccionar la opción Siguiente.

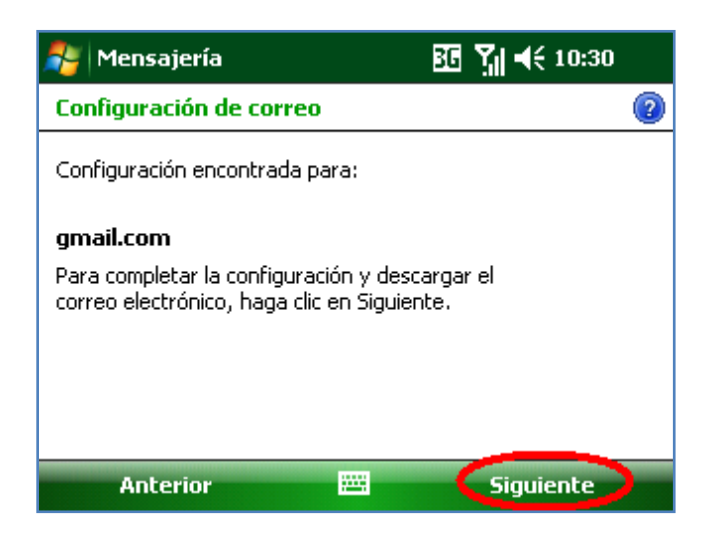

6. Ingresar el nombre que se mostrará como remitente y luego el nombre de la cuenta (si lo desea puede ingresar Gmail).

Seleccionar la opción Siguiente.

| 背 Mensajería            | <b>8⊡ Y 1</b> € 10:  | 30 |
|-------------------------|----------------------|----|
| Configuración de corre  | 20                   | ?  |
| Nombre:<br>Mi Nombre    |                      |    |
| (Ejemplo: Kevin Cook)   |                      |    |
| Nombre para mostrar     | de la cuenta:        |    |
| Gmail                   |                      |    |
| Nombre para esta cuenta | en este dispositivo. |    |
|                         |                      |    |
| Anterior                | 🔤 Siguiente          |    |

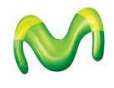

7. En la lista desplegable de **Enviar y recibir automáticamente** seleccionar la opción **Manualmente**.

Luego seleccionar la opción Finalizar.

| 🏄 Mensajería 🛛 🗧                                                                               | ፻ ፻∦ ◀€ 10:31 |  |  |  |
|------------------------------------------------------------------------------------------------|---------------|--|--|--|
| Configuración de correo                                                                        | 0             |  |  |  |
| La instalación ha finalizado. Para descargar<br>el correo electrónico, haga clic en Finalizar. |               |  |  |  |
| Enviar y recibir automáticamente:                                                              |               |  |  |  |
| Manualmente                                                                                    | •             |  |  |  |
|                                                                                                |               |  |  |  |
| Revisar configuración descarga                                                                 |               |  |  |  |
| Anterior 🔤                                                                                     | Finalizar     |  |  |  |

8. Finalmente seleccionar la opción **Sí** para descargar los nuevos mensajes.

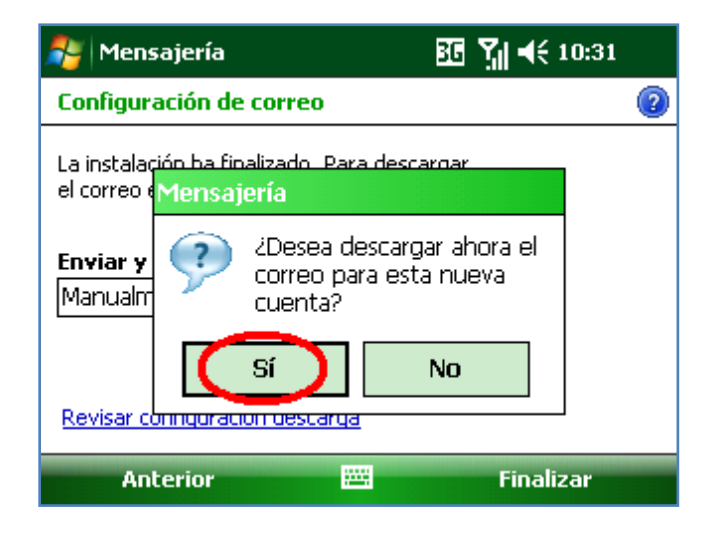

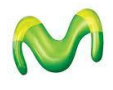

## Pasos para ver nuevos correos de mi cuenta personal

1. Presionar Inicio y luego seleccionar la opción Programas.

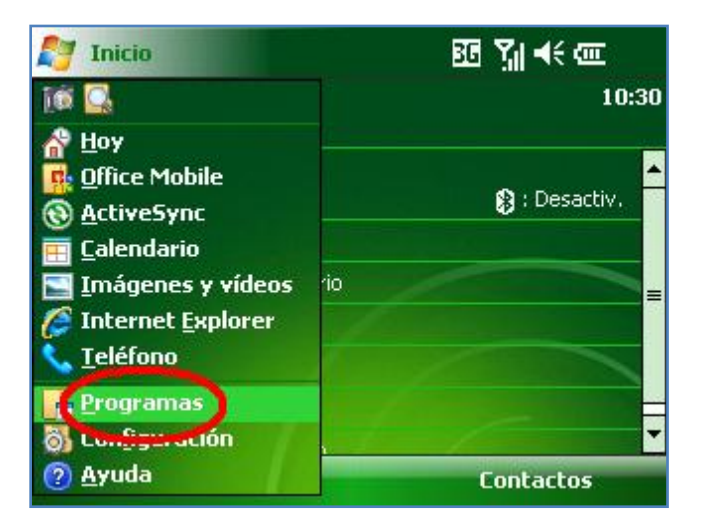

2. Seleccionar la aplicación Mensajería.

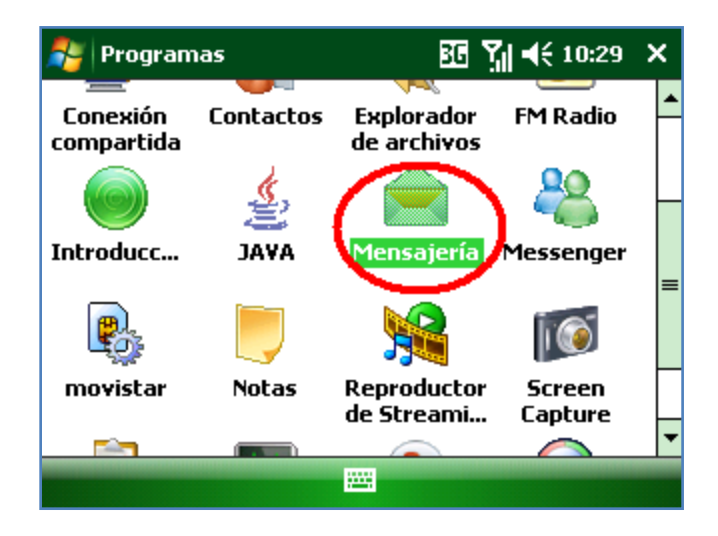

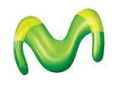

3. Ingresar a la cuenta de correo creada Gmail.

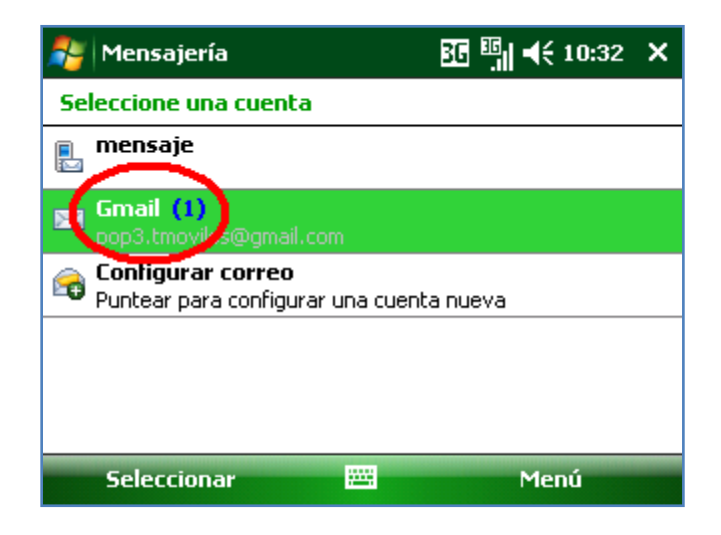

4. Finalmente presionar **Menú** y luego seleccionar la opción **Enviar y recibir**.

Esperar unos segundos mientras se recuperan los nuevos mensajes.

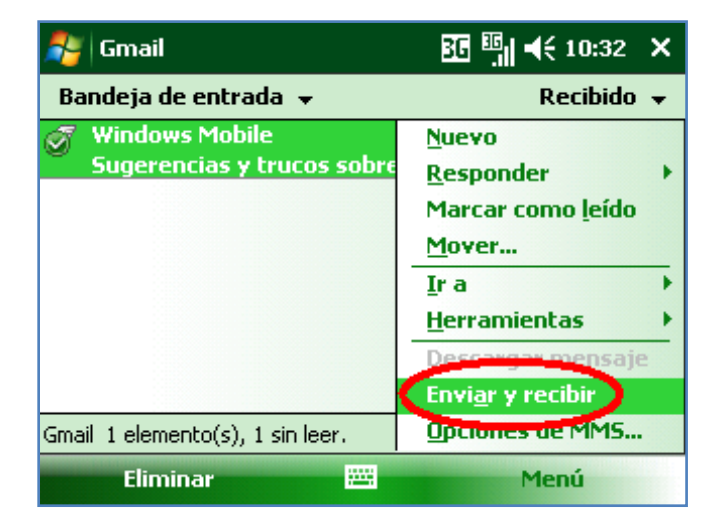

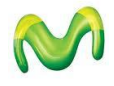